### 1. Go to the HOME PAGE.

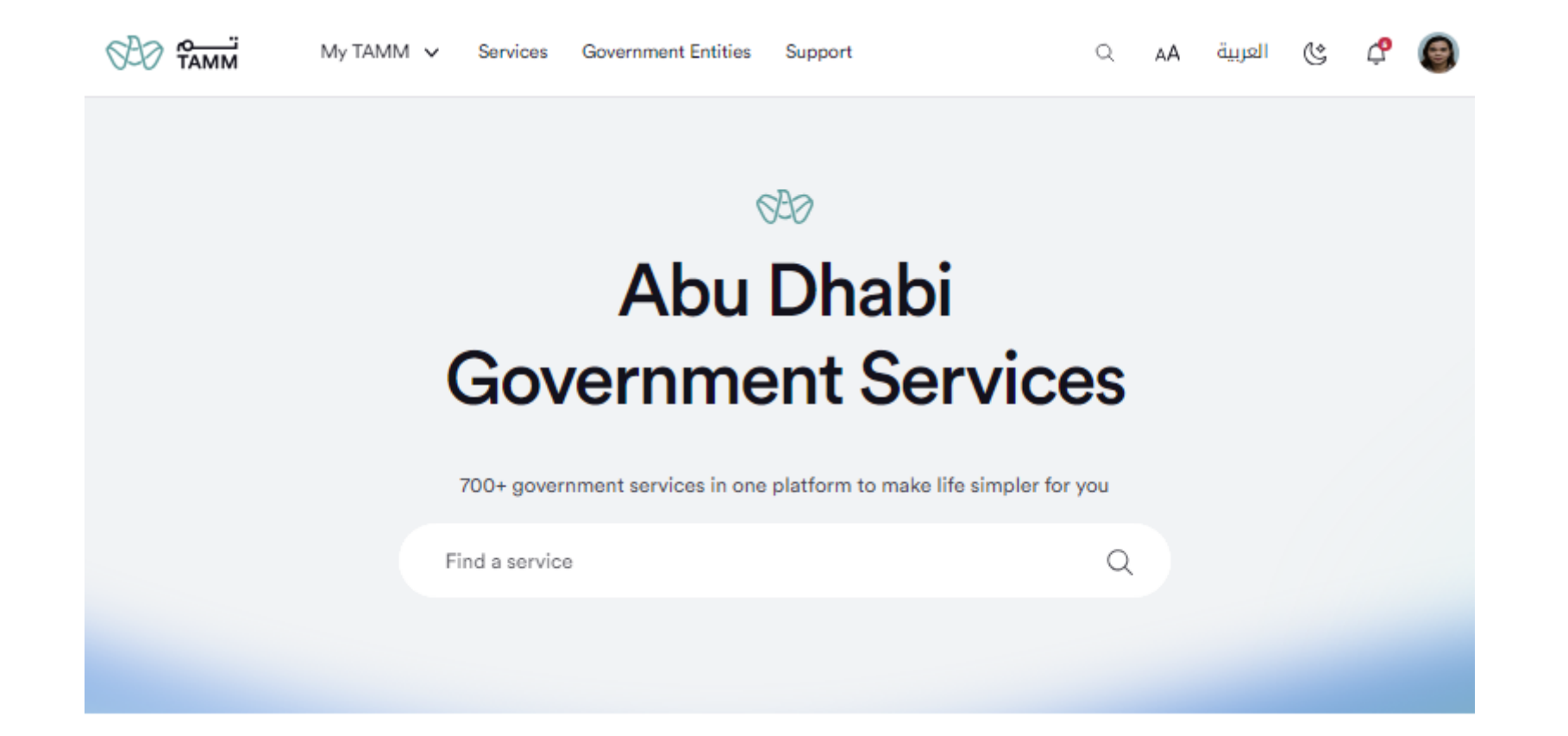

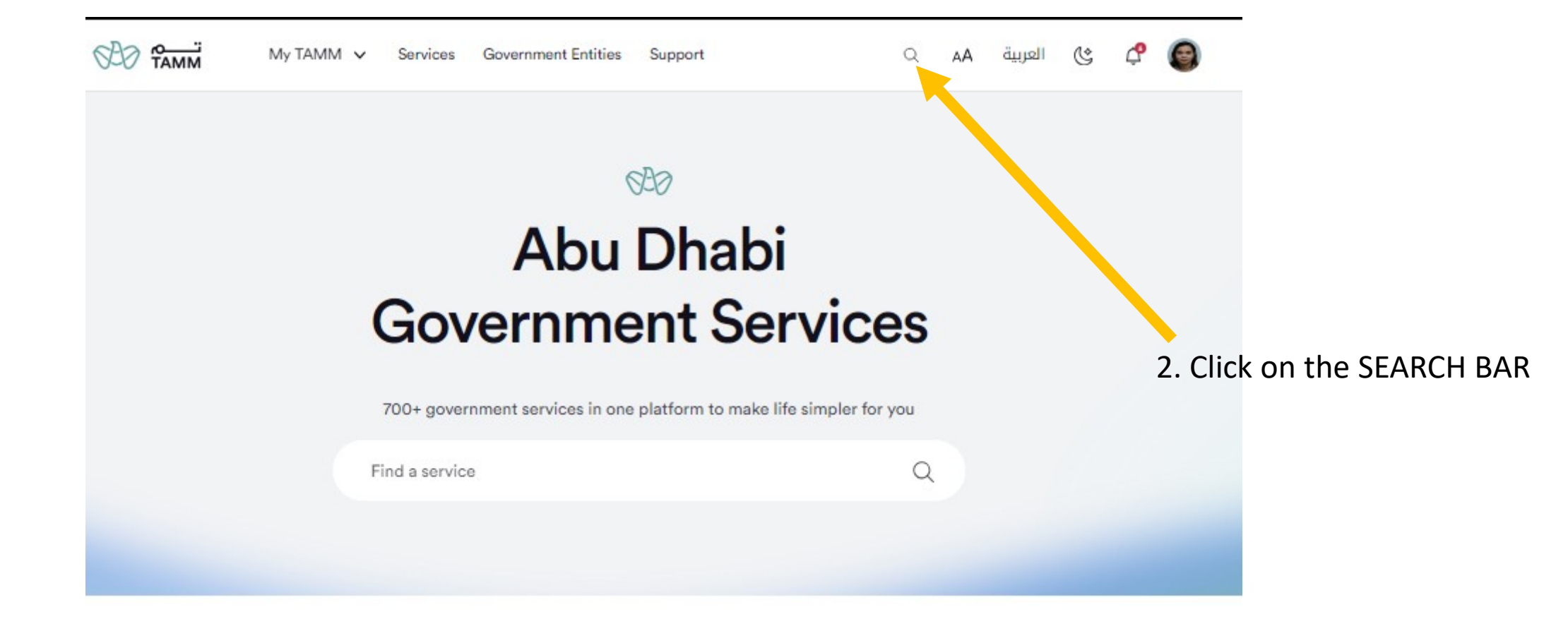

## Enrol in Medical Programmes Are you looking for Q Enrol in Medical Programmes Q Medical Training Programme Management Q Accredit Medical Programmes Q 100 Days Sports Challenge Programme 4. Click on the relevant Q Medical Programmes Accreditation option 700+ government services in one platform to make life simpler for you Q Find a service

3. Enter "Enroll in Medical Programmes"

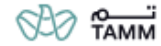

AED 0

Home > Healthcare > Medical Education and Training >

## **Enrol in Medical Programmes**

Request for Enrollment in Medical Education and Training Programs: Through this service, healthcare professionals can apply to enrol in Continuous Medical Education programmes.

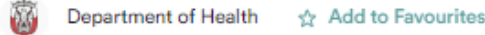

#### **Required Documents**

The following documents must be submitted during the application

Not Applicable

#### Cost

Request for Enrollment in Medical Education and Training Programs

#### Steps

1 Apply through the approved channels

2 Receive enrollment approval through the approved channels

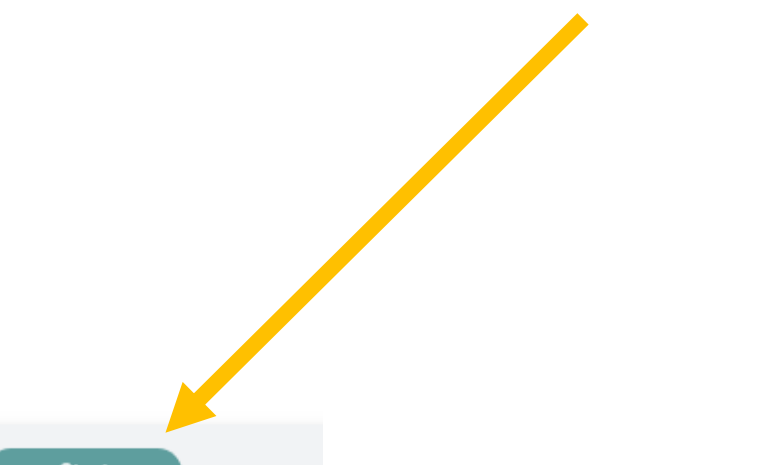

5. Click on "Start"

Enrol in Medical Programmes () 6 min El Varying cost

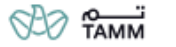

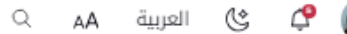

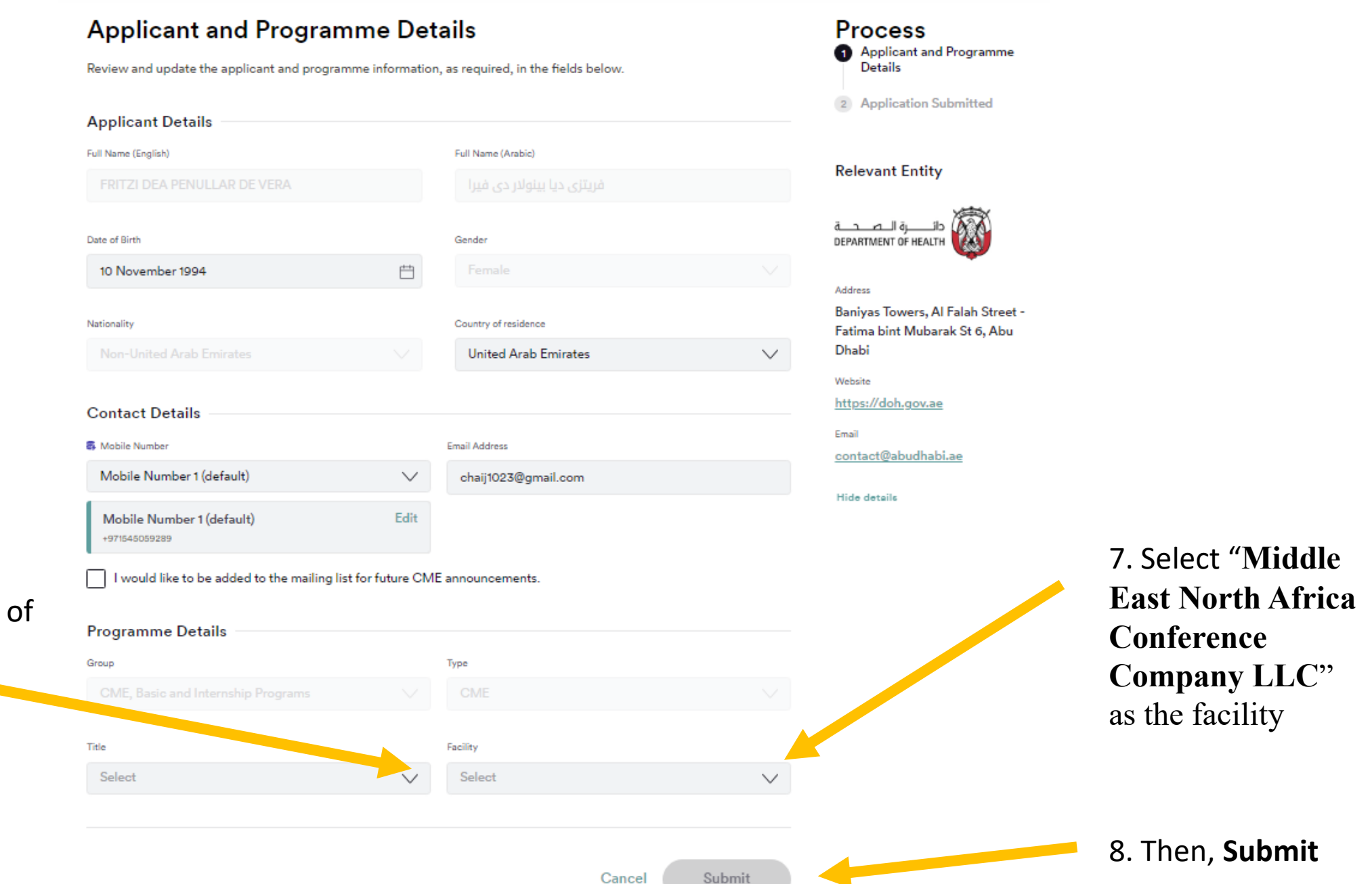

# 6. Search for the title of the conference